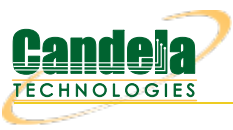

## First-time User Introduction to LANforge: Scripting and GUI

**Goal**: This page is designed to introduce a first-time LANforge user to operating the GUI for basic tasks and scripting the GUI via python3 for basic tasks.

|          |        |             |         | Char      | abor Mow          |              | top All     |           | Postart N | tapagor         |       | Pr         | frech     |        |
|----------|--------|-------------|---------|-----------|-------------------|--------------|-------------|-----------|-----------|-----------------|-------|------------|-----------|--------|
|          |        |             |         | Chai      | ibel <u>v</u> iew |              | stop All    |           | Restart   | nanayer         |       |            | silesii   |        |
| VoIP/RTF | P End  | ps File-IO  | Generic | Resourc   | e Mgr   DUT       | Profiles 1   | Traffic-Pro | ofiles 🚺  | Alerts    | Messages        | Warni | ings ( +   |           |        |
| Statu    | s      | Port Mgr    | · [     | Layer-3   | L3 Endps          | Lay          | yer 4-7     | _ r       | Armaged   | don             | War   | nLinks     | Vol       | P/RTP  |
| Disp     | 10     | 253 1 30-1  |         | Sniff Pac | kots 🖌            |              | Clear       | Counters  | Re        | set Port        | Del   | oto        |           |        |
| otop     | . 110. | 200.1.00.1  |         | Junitac   | KCC5              |              | cicui       | counters  |           | Section         | Den   | - <u>-</u> |           |        |
| Rpt 1    | Timer  | : medium (8 | s) 💌    | Apply     | ·                 | VRF I        | Di          | splay     |           | Cr <u>e</u> ate | Mog   | dify       | Batch Mo  | dify   |
|          |        |             |         |           | All Ethernet Ir   | nterfaces (P | orts) for   | all Resou | urces. —  |                 |       |            |           |        |
|          |        |             |         |           |                   |              |             |           |           |                 |       |            |           |        |
| Port     | ØI     | Parent Dev  | Channel | Alias     | SSID              | AF           | <b>b</b>    |           | IP        | Mode            |       | Signal     | 1         | MAC    |
|          |        |             |         |           |                   |              |             |           |           |                 |       |            |           |        |
| .1.00    |        |             |         | eth0      |                   |              |             | 192.168   | .92.12    |                 |       |            | 0c:c4:7a: | 86:69: |
| .1.01    | _      |             |         | ethl      |                   |              |             | 0.0.0.0   |           |                 |       |            | 0c:c4:7a: | 86:69: |
| 1.02     |        |             | 0       | wiphy0    |                   |              |             | 0.0.0.0   |           | 802.11abgr      | 1     |            | 00:0e:8e: | 32:12: |
| 1.03     | _      |             | 0       | wiphyl    |                   |              |             | 0.0.0.0   |           | 802.11abgr      | ו     |            | 00:0e:8e: | 5a:6e: |
| .1.04    |        |             | 161     | wiphy2    |                   |              |             | 0.0.0.0   |           | 802.11an-A      | С     |            | 00:19:70: | be:Se: |
| .1.05    |        |             | 0       | wiphy3    |                   |              |             | 0.0.0.0   |           | 802.11abgr      | 1     |            | 00:0e:8e: | 56:bd: |
| .1.13    | 1      | wiphyl      | 157     | stal000   | jedway-wpa2       |              |             | 0.0.0.0   |           | AUTO 20         |       | 0 dBm      | 00:0e:8e: | 5a:b9: |
| 1.14     | 1      | wiphyl      | 157     | stal001   | jedway-wpa2       |              |             | 0.0.0.0   |           | AUTO 20         |       | 0 dBm      | 00:0e:8e: | 5a:23: |
| .1.15    | 1      | wiphyl      | 157     | stal002   | jedway-wpa2       |              |             | 0.0.0.0   |           | AUTO 20         |       | 0 dBm      | 00:0e:8e: | 5a:99: |
| .1.17    |        | wiphy2      | 0       | sta2001   | jedway-wpa2       |              |             | 0.0.0.0   |           | AUTO 20         |       | 0 dBm      | 00:19:70: | be:d5: |
| 1.06     | 1      | wiphy3      | 1       | wlan3     |                   | Not-Associa  | ated        | 0.0.0.0   |           | AUTO 20         |       | 0 dBm      | 00:0e:8e: | 56:bd: |
| .1.07    | 1      | wiphyl      | 157     | wlanl     |                   | Not-Associa  | ated        | 0.0.0.0   |           | AUTO 20         |       | 0 dBm      | 00:0e:8e: | 5a:6e: |
| 1.08     | 1      | wiphy0      | 157     | wlan0     |                   | Not-Associa  | ated        | 0.0.0.0   |           | AUTO 20         |       | 0 dBm      | 00:0e:8e: | 32:12: |
| 1.09     | 1      | wiphy2      | 0       | wlan2     |                   | Not-Associa  | ated        | 0.0.0.0   |           | AUTO 20         |       | 0 dBm      | 00:19:70: | be:5e: |
| 1.10     | 1      | wiphy0      | 157     | sta0000   | jedway-wpa2       | Not-Associa  | ated        | 0.0.0.0   |           | AUTO 20         |       | 0 dBm      | 00:0e:8e: | 32:e6: |
| .1.11    | 1      | wiphy0      | 157     | sta0001   | jedway-wpa2       | Not-Associa  | ated        | 0.0.0.0   |           | AUTO 20         |       | 0 dBm      | 00:0e:8e: | 32:e7: |
| .1.12    | 1      | wiphy0      | 157     | sta0002   | jedway-wpa2       | Not-Associa  | ated        | 0.0.0.0   |           | AUTO 20         |       | 0 dBm      | 00:0e:8e: | 32:de: |
| .1.16    | 1      | wiphy2      | 0       | sta2000   | jedway-wpa2       | Not-Associa  | ated        | 0.0.0.0   |           | AUTO 20         |       | 0 dBm      | 00:19:70: | be:9e: |
| .1.18    | 1      | wiphy2      | 0       | sta2002   | jedway-wpa2       | Not-Associa  | ated        | 0.0.0.0   |           | AUTO 20         |       | 0 dBm      | 00:19:70: | be:d0: |
|          |        |             |         |           |                   |              |             |           |           |                 |       |            |           |        |

## 1. Creating a station : LANforge GUI

A. Click on the *Port Manager* tab. This is will take you to one of the main interfaces that will show what stations are created and all the information there is to know about them.

| LANforge Manager Version(5.4.3) — 🗆 😣                                         |                                                                                                    |      |              |           |          |                  |            |         |                  |         |             |              |           |        |          |                  |      |
|-------------------------------------------------------------------------------|----------------------------------------------------------------------------------------------------|------|--------------|-----------|----------|------------------|------------|---------|------------------|---------|-------------|--------------|-----------|--------|----------|------------------|------|
| <u>C</u> ontrol <u>R</u> eporting Wind <u>o</u> ws <u>I</u> nfo <u>T</u> ests |                                                                                                    |      |              |           |          |                  |            |         |                  |         |             |              |           |        |          |                  |      |
|                                                                               |                                                                                                    |      |              |           | Char     | mber View        |            | 9       | top All          |         | Res         | tart I       | lanager   |        | B        | efresh HEI       | LP   |
|                                                                               | VolP/PTD Endos / File ID / Generic / Recourse Mar / DUT / Profiles / Traffic Profiles / Marter / Massages / Warpings / L |      |              |           |          |                  |            |         |                  |         |             |              |           |        |          |                  |      |
| VOIP/RI                                                                       | P E                                                                                                    | na   | DS File-IU   | Generic   | Resource |                  | Profile    | 10      | ranc-Pro         |         | Arm         | S            | Messages  | warn   | ings   + |                  | _    |
| Status Fort Mgr Layer-S LS End                                                |                                                                                                    |      |              |           |          | s                | Lay        | yer 4-7 |                  | Anna    | ageu        | don          | wa        | ILINKS | VOIP/RTP |                  |      |
| Disp: 10.253.1.30:1                                                           |                                                                                                    |      | Sniff Pac    | kets      | Down     | own 1 Clear Coun |            | Counte  | nters Reset Port |         | Del         | e <u>t</u> e |           |        |          |                  |      |
| Rpt                                                                           | Tim                                                                                                    | ner: | medium (8    | s) 🔻      | Appl     |                  |            |         |                  | isplay  | plav Create |              | Create    | Modify |          | Batch Modify     |      |
| · · ·                                                                         |                                                                                                    |      |              |           |          |                  | t Interfac |         | orts) for        | all Ros |             |              | _         |        |          |                  |      |
|                                                                               |                                                                                                    |      | 1            |           | 1        | An Etherne       |            | .es (r  | 0113/101         | airnes  | Juice       | 5.           | 1         |        |          | 1                |      |
| Port                                                                          | Ø                                                                                                    | î    | Parent Dev   | Channel   | l Alias  | SSID             |            | AF      | •                |         | IP          |              | Mod       | e      | Signal   | MAC              |      |
| 1.1.00                                                                        |                                                                                                    | -    |              |           | eth0     |                  |            |         |                  | 192.16  | 8.92.       | 12           |           |        |          | 0c:c4:7a:86:69:1 | 8    |
| 1.1.01                                                                        |                                                                                                    |      |              |           | eth1     |                  |            |         |                  | 0.0.0.0 | )           |              |           |        |          | 0c:c4:7a:86:69:1 | 9    |
| 1.1.02                                                                        |                                                                                                    |      |              | 0         | wiphy0   |                  |            |         |                  | 0.0.0.0 | )           |              | 802.11abg | In     |          | 00:0e:8e:32:12:c | f    |
| 1.1.03                                                                        |                                                                                                    |      |              | 0         | wiphy1   |                  |            |         |                  | 0.0.0.0 | )           |              | 802.11abg | In     |          | 00:0e:8e:5a:6e:3 | 3    |
| 1.1.04                                                                        |                                                                                                    |      |              | 161       | wiphy2   |                  |            |         |                  | 0.0.0.0 | )           |              | 802.11an- | AC     |          | 00:19:70:be:5e:0 | a    |
| 1.1.05                                                                        |                                                                                                    |      |              | 0         | wiphy3   |                  |            |         |                  | 0.0.0.0 | )           |              | 802.11abg | In     |          | 00:0e:8e:56:bd:f | 10   |
| 1.1.13                                                                        |                                                                                                    | 1    | wiphy1       | 157       | stal000  | jedway-wpa2      |            |         |                  | 0.0.0.0 | )           |              | AUTO 20   |        | 0 dBm    | 00:0e:8e:5a:b9:3 | 3    |
| 1.1.14                                                                        |                                                                                                    | 1    | wiphy1       | 157       | stal001  | jedway-wpa2      |            |         |                  | 0.0.0.0 | )           |              | AUTO 20   |        | 0 dBm    | 00:0e:8e:5a:23:3 | 3    |
| 1.1.15                                                                        |                                                                                                    | 1    | wiphy1       | 157       | stal002  | jedway-wpa2      |            |         |                  | 0.0.0.0 | )           |              | AUTO 20   |        | 0 dBm    | 00:0e:8e:5a:99:3 | 3    |
| 1.1.17                                                                        |                                                                                                    | 1    | wiphy2       | 0         | sta2001  | jedway-wpa2      |            |         |                  | 0.0.0.0 | )           |              | AUTO 20   |        | 0 dBm    | 00:19:70:be:d5:0 | a    |
| 1.1.06                                                                        |                                                                                                    | 1    | wiphy3       | 1         | wlan3    |                  | Not-A      | ssocia  | ated             | 0.0.0.0 | )           |              | AUTO 20   |        | 0 dBm    | 00:0e:8e:56:bd:f | 10   |
| 1.1.07                                                                        |                                                                                                    | 1    | wiphy1       | 157       | wlan1    |                  | Not-A      | ssocia  | ated             | 0.0.0.0 | )           |              | AUTO 20   |        | 0 dBm    | 00:0e:8e:5a:6e:3 | 3    |
| 1.1.08                                                                        |                                                                                                    | 1    | wiphy0       | 157       | wlan0    |                  | Not-A      | ssocia  | ated             | 0.0.0.0 | )           |              | AUTO 20   |        | 0 dBm    | 00:0e:8e:32:12:c | f    |
| 1.1.09                                                                        |                                                                                                    | 1    | wiphy2       | 0         | wlan2    |                  | Not-A      | ssocia  | ated             | 0.0.0.0 | )           |              | AUTO 20   |        | 0 dBm    | 00:19:70:be:5e:0 | a    |
| 1.1.10                                                                        |                                                                                                    | 1    | wiphy0       | 157       | sta0000  | jedway-wpa2      | Not-A      | ssocia  | ated             | 0.0.0.0 | )           |              | AUTO 20   |        | 0 dBm    | 00:0e:8e:32:e6:c | :f   |
| 1.1.11                                                                        |                                                                                                    | 1    | wiphy0       | 157       | sta0001  | jedway-wpa2      | Not-A      | ssocia  | ated             | 0.0.0.0 | )           |              | AUTO 20   |        | 0 dBm    | 00:0e:8e:32:e7:c | :f   |
| 1.1.12                                                                        |                                                                                                    | 1    | wiphy0       | 157       | sta0002  | jedway-wpa2      | Not-A      | ssocia  | ated             | 0.0.0.0 | )           |              | AUTO 20   |        | 0 dBm    | 00:0e:8e:32:de:c | :f   |
| 1.1.16                                                                        |                                                                                                    | 1    | wiphy2       | 0         | sta2000  | jedway-wpa2      | Not-A      | ssocia  | ated             | 0.0.0.0 | )           |              | AUTO 20   |        | 0 dBm    | 00:19:70:be:9e:0 | a    |
| 1.1.18                                                                        |                                                                                                    | 1    | wiphy2       | 0         | sta2002  | jedway-wpa2      | Not-A      | ssocia  | ated             | 0.0.0.0 | )           |              | AUTO 20   |        | 0 dBm    | 00:19:70:be:d0:0 | a    |
|                                                                               |                                                                                                    |      |              |           |          |                  |            |         |                  |         |             |              |           |        |          |                  |      |
| •                                                                             |                                                                                                    |      |              |           |          |                  |            |         |                  |         |             |              |           |        |          |                  |      |
| ,<br>Logged ir                                                                | n to                                                                                                    | : 1  | 92.168.92.12 | 2:4002 a: | s: Admin |                  |            |         |                  |         |             |              |           |        | 13       | stations: 0113   | I OØ |
|                                                                               |                                                                                                    |      |              |           |          |                  |            |         |                  |         |             |              |           |        |          |                  |      |

B. Once in the *Port Manager*, click on the *Create* button in the top right corner of the Port Manager. This will open a window that will have a variety of selections. Here, select the *WiFi STA* button.

|   |                          | Create VI                  | LANs on Por         | t: 1.1.08              |              | • •      |
|---|--------------------------|----------------------------|---------------------|------------------------|--------------|----------|
| 6 | ⊖ MAC-V <u>L</u> AN      | ○ 802. <u>1</u> Q-VLAN     | ○ <u>R</u> edirect  | ⊖ Bridge               | ⊖ Bond       |          |
| U | ⊖ GRE Tunnel             | ◉ <u>W</u> iFi STA         | ⊖ WiFi <u>V</u> AP  | ○ WiFi <u>M</u> onitor | 🔾 WiFi Virtu | al Radio |
| 2 | Shelf: 1 🗸 F             | leso <u>u</u> rce: l (ct52 | 4-emily) 🔻          | Port: 8 (wlan0)        | •            |          |
| B | Quantity: 1              | Not a radio Ple            | ase choose a        | a radio.               |              |          |
|   | Basic Settings           | WiFi Se <u>t</u> tings     | Advanc <u>e</u> d S | ettings                |              |          |
|   | VLAN ID:                 |                            |                     |                        |              |          |
|   | STA ID:                  | 0000                       |                     | j                      |              |          |
|   | Parent MAC:              | 00:0e:8e:32:12             | cf                  | ]                      |              |          |
| ~ | <u>M</u> AC Addr:        | xx;xx;xx;*:*:xx            | -                   |                        |              |          |
| 4 | DHCP-IPv4                | 🗌 Multiple Subn            | ets                 |                        |              |          |
|   | IP Address:              |                            |                     | j                      |              |          |
|   | IP <u>M</u> ask or Bits: |                            |                     | j                      |              |          |
|   | <u>G</u> ateway IP:      |                            |                     | j                      |              |          |
|   | #1 Redir <u>N</u> ame:   |                            |                     | ]                      |              |          |
|   | #2 Redir Name:           |                            |                     | ]                      |              |          |
| 6 | Down Ap                  | oly <u>C</u> ancel         |                     | Ready                  |              |          |

C. Once the greyed out boxes are able to be edited, select the *Port* that the station aims to be created on. There might be an original warning that mentions that stations can only be created on a radio. Please assess which radio the station should be created on and select accordingly in *Port*. There are other options for station creation her under the basics tab: Quantity of stations, if the stations will use DHCP-IPv4, station name, resource and port. If the station isn't using DHCP-IPv4, the IP address can be manually set. In the example below, I have set 12 stations to be created, starting with station name *1234* using DHCP-IPv4.

|   |                          | Create V                   | LANs on Poi         | t: 1.1.08              | - • ×                |
|---|--------------------------|----------------------------|---------------------|------------------------|----------------------|
| • | O MAC-VLAN               | ○ 802. <u>1</u> Q-VLAN     | ○ <u>R</u> edirect  | ⊖ Bridge               | ⊖ Bond               |
| • | ⊖ GRE Tunnel             | ◉ <u>W</u> iFi STA         | ⊖ WiFi <u>V</u> AP  | ○ WiFi <u>M</u> onitor | 🔾 WiFi Virtual Radio |
| 2 | Shelf: 1 💌 F             | Reso <u>u</u> rce: 1 (ct52 | 4-emily) 🔻          | Port: 4 (wiphy2        | ) 🗸                  |
| B | <u>Q</u> uantity: 12     |                            |                     |                        |                      |
|   | Basic Settings           | WiFi Se <u>t</u> tings     | Advanc <u>e</u> d S | ettings                |                      |
|   | VLAN ID:                 |                            |                     | ]                      |                      |
|   | STA ID:                  | 1234                       |                     | j                      |                      |
|   | Parent MAC:              | 00:19:70:be:5e             | :0a                 | ]                      |                      |
|   | <u>M</u> AC Addr:        | xx:xx:xx:*:*:xx            |                     |                        |                      |
| 4 | ▶ DHCP-IPv4              | 🗌 Multiple Subn            | ets                 |                        |                      |
|   | IP Address:              |                            |                     | ]                      |                      |
|   | IP <u>M</u> ask or Bits: |                            |                     | ]                      |                      |
|   | <u>G</u> ateway IP:      |                            |                     | ]                      |                      |
|   | #1 Redir <u>N</u> ame:   |                            |                     | ]                      |                      |
|   | #2 Redir Name:           |                            |                     |                        |                      |
| 6 | Down Ap                  | ply <u>C</u> ancel         |                     | Done                   |                      |

D. Under the WiFi Settings tab, please input the information to which the station will connect to. Generally, unless there are multiple networks with the same SSID, one will not need to input the AP/BSSID. If there is security on the network, please mark the adequate security to connect to the network. After all the input is filled out, click on *Apply* in the bottom window. This is will create the stations in the *Port Manager*.

|   | Create VLANs on Port: 1.1.08                         | - • ×                     |
|---|------------------------------------------------------|---------------------------|
| a | ○ MAC-VLAN ○ 802.1Q-VLAN ○ <u>R</u> edirect ○ Bridge | ⊖ Bond                    |
| U | ⊖ GRE Tunnel                                         | itor 🔾 WiFi Virtual Radio |
| 2 | Shelf: 1 💌 Resource: 1 (ct524-emily) 💌 Port: 4 (wi   | phy2) 💌                   |
| B | Quantity: 12                                         |                           |
|   | Basic Settings WiFi Settings Advanced Settings       |                           |
|   | SSID: jedway-wpa2-x2048-4                            | <b>•</b>                  |
|   | WiFi AP:                                             |                           |
|   | Key/Phrase: jedway-wpa2-x2048-4                      |                           |
|   | WPA WPA2 WPA3 WEP                                    |                           |
| 4 |                                                      |                           |
| 6 | Down Apply Cancel D                                  | one                       |

E. Click on the *Port Manager* to see the stations appear. In this case, the first station that appears is *1234*, with 12 consecutive station names created after that. This means that the stations are named 1234 to 1245.

## 2. Creating a station : Scripting

Candela Technologies, Inc., 2417 Main Street, Suite 201, Ferndale, WA 98248, USA www.candelatech.com | sales@candelatech.com | +1.360.380.1618